### 1. Go to the City of Franklin web portal https://bsaonline.com/?uid=2362#

Sign in (you must be a registered user of "BS&A", if you are not, please register.)

| 🖻 🛛 bsandaonline - Bing x 🛃 Home   City of Franklin   BS&A C x +                                                                                                    |                           | -            | ٥        | $\times$ |
|----------------------------------------------------------------------------------------------------|---------------------------|--------------|----------|----------|
| ← → C <sup>(1)</sup> https://www.bsaonline.com/?uid=2362                                                                                                    | £≡                        | Ē            |          |          |
|                                                                                                    |                           | 🛅            | Other fa | vorites  |
| BS&A Online       Home & Services & Municipalities & Pavor         City of Franklin   Milwaukee County   WI         Search: All Records *       By: Address *         Enter an address or address range such as 100-200 Main St         Use Advanced Address Search         SERVICES         * Public Records Search         Building Department Search         Miscellaneous Receivables         Special Assessment Search         Special Assessment Search         Monday       Turesday Wednesday Thursday                                                                                                    | ge is fillec<br>data prov | s<br>See See | arch     |          |
| Contine Payments     Micclaneous Receivables     Payments     Micclaneous Receivables     Payments     Micclaneous     Micclaneous     Micclan | ne<br>a is provideo       | d for refere | nce only |          |

Once "logged in", you will be asked for your "Unique Franklin PIN". You can obtain your PIN by calling Franklin Inspection Services at 414-425-0084 or emailing your request to generalinspection@franklinwi.gov. (Please note that you will only need to enter your PIN the first time you access the online permit module.)

| a and a construction of the             | 🔀 Link Account   City of Franklin B5 🗴 🔀 Details   City of Franklin   B5&A 🗆 🗙 🕇                                                                                                    | o – a x                                      |
|-----------------------------------------|----------------------------------------------------------------------------------------------------|----------------------------------------------|
| ← → C 🔒 bsaonline.co                    | m/LinkContractor/2860?returnUrl=%2fCD_PermitApplication%2fApplyForPermit&uid=2860                                                                                                    | 🛨 🏾 🍮 Incognito (2) 🛛 🚦                      |
|                                         |                                                                                                    | 📕 🔲 Other bookmarks 🛛 🔠 Reading list         |
|                                         |                                                                                                    |                                              |
| BS&A Online Home ▼ Se                   | Vices 👻 Municipalities                                                                                                    | ▼ Favorite Records bd_test ▼                 |
| <b>City of Franklin</b>                 | BSA Test   Milwaukee County   WI   Links in Testing                                                                                                    | BS&A                                         |
|                                         |                                                                                                    |                                              |
| Search: Building Departme               | nt * By: Address * Enter an address or address range such as 100-200 Main St                                                                                                    | P Search                                     |
|                                         | Use Advanced Address Search                                                                                                    |                                              |
| SERVICES                                |                                                                                                    |                                              |
| Dublic Pacarde Saarch                   | Your account is not currently linked to a name record in this municipality. Please obtain                                                                                                    |                                              |
| Building Department Search              | your PIN from the municipality to allow viewing of your full history, as well as the ability to<br>apply for permits online.                                                                                                    |                                              |
| <ul> <li>Building Department</li> </ul> |                                                                                                    |                                              |
| Apply for a Permit                      | Enter the PIN provided to you by the municipality:                                                                                                    |                                              |
| Building Department Search              | PIN:                                                                                                    |                                              |
| View My Activity                        |                                                                                                    |                                              |
| Link Account                            | Submit                                                                                                    |                                              |
| Citizens' Requests                      |                                                                                                    |                                              |
| Create New Request<br>View My Requests  | "Disclaimer BS&A software provides BS&A Unline as a way for municipalities to display information online and is not responsible for the content of accuracy of the data nere<br>and WITHOUT WARRANTY of any kind, expressed or inferred. Please contact your local municipality if you believe there are errors in the data. | in. This data is provided for reference only |
| MUNUCIDAL ITTES                         |                                                                                                    |                                              |
| Salad a Musicaulta                      |                                                                                                    |                                              |
| Recent                                  |                                                                                                    |                                              |
| City of Franklin BSA Test               |                                                                                                    |                                              |
| ACCOUNT                                 |                                                                                                    |                                              |
| BD Test@franklinwi.gov                  |                                                                                                    |                                              |
| Account Settings                        |                                                                                                    |                                              |
| Remote Assistance                       |                                                                                                    |                                              |
| Sign Off                                |                                                                                                    |                                              |

3. Once the PIN is entered, the progam goes back to the main page where you can **Make Payments** or **Apply for a Permit**.

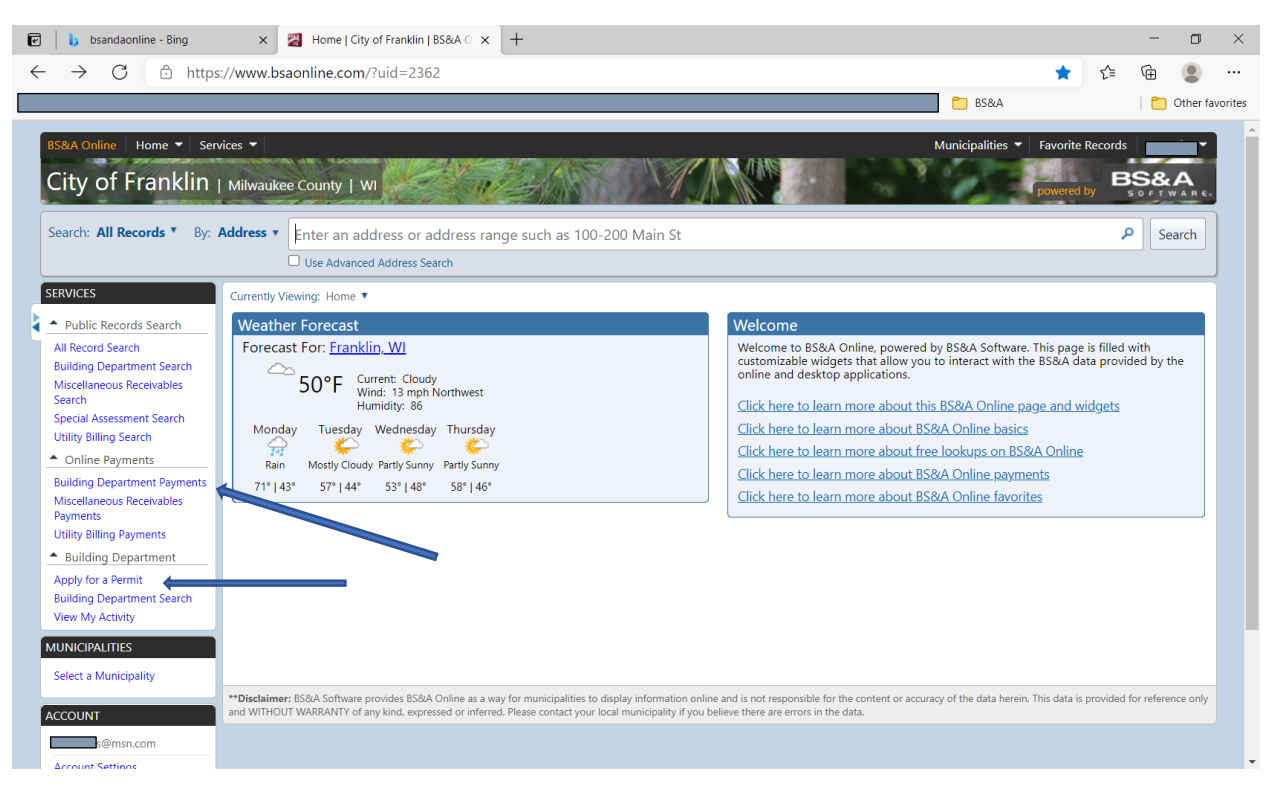

- 4. **NOTE:** You must be registerd with us for the type of permit you are applying for (*e.g. An Electrical contractor can only apply for electrical permits*).
- 5. Type in address of the property.

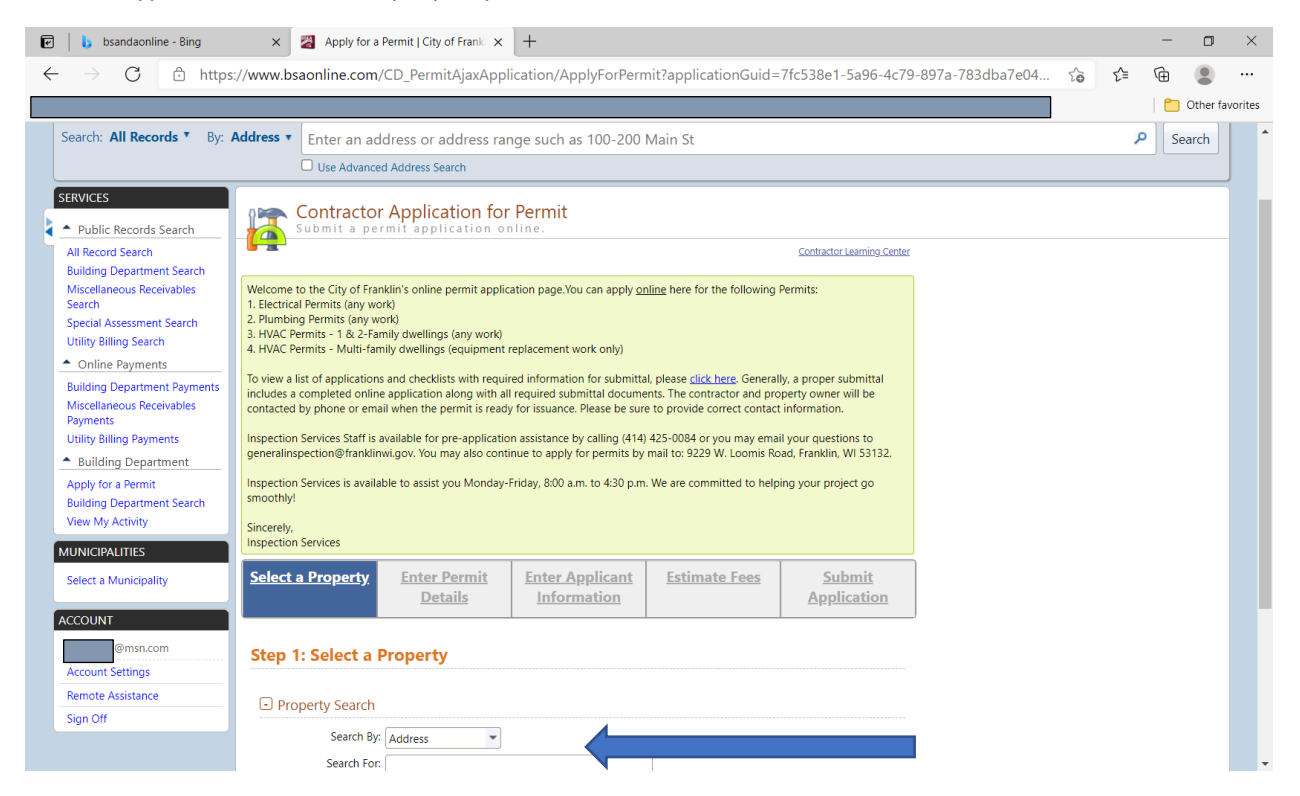

# 6. Click **"Search"**.

| 🕑 💧 bsandaonline - Bing                                                                                                    | × Apply for a Permit   City of Frank × +                                                                                                    |           | -         | ٥         | ×      |
|----------------------------------------------------------------------------------------------------|----------------------------------------------------------------------------------------------------|-----------|-----------|-----------|--------|
| $\leftarrow$ $\rightarrow$ $	extsf{C}$ $	extsf{b}$ http                                                                                                    | s://www.bsaonline.com/CD_PermitAjaxApplication/ApplyForPermit?applicationGuid=7fc538e1-5a96-4c79-897a-783dba7e04 😘                                                                                                    | £≡        | Ē         |           |        |
|                                                                                                    |                                                                                                    |           | 🛅 🤇       | Other fav | orites |
| Online Payments Building Department Payments Miscellaneous Receivables Payments Utility Billing Payments     Building Department Apply for a Permit Building Department Search View My Activity | To view a list of applications and checklists with required information for submittal, please <u>click here</u> . Generally, a proper submittal includes a completed online application along with all required submittal documents. The contractor and property owner will be contacted by phone or email when the permit is ready for issuance. Please be sure to provide correct contact information.<br>Inspection Services Staff is available for pre-application assistance by calling (414) 425-0084 or you may email your questions to generalinspection@Hanklinw.gov. You may also continue to apply for permits by mail to 9229 W. Loomis Road, Franklin, WI 53132.<br>Inspection Services is available to assist you Monday-Friday, 8:00 a.m. to 4:30 p.m. We are committed to helping your project go smoothy!<br>Sincerely,<br>Inspection Services |           |           |           | ^      |
| MUNICIPALITIES Select a Municipality ACCOUNT                                                                                                    | Select a Property         Enter Permit         Enter Applicant         Estimate Fees         Submit           Details         Information         Estimate Fees         Application                                                                                                    |           |           |           | h      |
| ©msn.com<br>Account Settings<br>Remote Assistance<br>Sign Off                                                                                                    | Step 1: Select a Property  Property Search                                                                                                    |           |           |           |        |
|                                                                                                    | Search By: Address                                                                                                    |           |           |           |        |
|                                                                                                    | Next                                                                                                    |           |           |           |        |
|                                                                                                    | **Disclaimer: 858.4 Software provides 858.4 Online as a way for municipalities to display information online and is not responsible for the content or accuracy of the data herein. This data is pre<br>and WITHOUT WARRANTY of any kind, expressed or inferred. Please contact your local municipality if you believe there are errors in the data.                                                                                                    | ovided fo | r referen | e only    |        |
|                                                                                                    | Copyright © 2021 <u>BS&amp;A Software</u> . Inc.                                                                                                    |           |           |           | Ţ      |

# 7. You will see multiple same number addresses. Select the property you want.

|                       |                                   |                      |                                                                                |               |                       |  | 🛅 Ot | ther fa |
|-----------------------|-----------------------------------|----------------------|--------------------------------------------------------------------------------|---------------|-----------------------|--|------|---------|
| /iew My Activity      | Sincerely,<br>Inspection Services |                      |                                                                                |               |                       |  |      |         |
| Select a Municipality | Select a Property                 | er Permit<br>Details | Enter Applicant<br>Information                                                 | Estimate Fees | Submit<br>Application |  |      |         |
| @msn.com              | Step 1: Select a Prope            | rty                  |                                                                                |               |                       |  |      |         |
| Remote Assistance     | Property Search                   |                      |                                                                                |               |                       |  |      |         |
| J                     | Search By: Address                | s 💌                  |                                                                                | ٦             |                       |  |      |         |
|                       | Search                            | h                    |                                                                                | J             |                       |  |      |         |
|                       | Owner Name                        | Address              |                                                                                | Parcel Number |                       |  |      |         |
|                       |                                   | Not Av<br>Availab    | ailable, Not Available, Not<br>le Not Available<br>ailable, Not Available, Not | 882 0005 000  |                       |  |      |         |
|                       | EPANKI IN CITY OF                 | Availab<br>Not Av    | alable, Not Available<br>ailable, Not Available. Not                           | 882 0059 000  |                       |  |      |         |
|                       |                                   |                      |                                                                                |               |                       |  |      |         |

#### 8. Click "Next".

| → U ⊡ https                                                                                | S://www.bsaonline.com/                                                                                                    | CD_PermitAjaxAppl                                                                                   | lication/ApplyForPerr                                                                        | nit?appiicationGuid=                                                                                   | d9372561-ec6b-471                                                 | ь-ъпр-ееџа549856 | 20 E | ١. |          |    |
|--------------------------------------------------------------------------------------------|----------------------------------------------------------------------------------------------------|----------------------------------------------------------------------------------------------------|----------------------------------------------------------------------------------------------|----------------------------------------------------------------------------------------------------|-------------------------------------------------------------------|------------------|------|----|----------|----|
|                                                                                            |                                                                                                    |                                                                                                    |                                                                                              |                                                                                                    |                                                                   |                  |      | 🛅  | Other fa | vo |
| All Record Search<br>Building Department Search                                            |                                                                                                    |                                                                                                    |                                                                                              |                                                                                                    | Contractor Learning Center                                        |                  |      |    |          |    |
| Viscellaneous Receivables<br>Search<br>Special Assessment Search<br>Jtility Billing Search | Welcome to the City of Fran<br>1. Electrical Permits (any wo<br>2. Plumbing Permits (any wo<br>3. HVAC Permits - 1 & 2-Far<br>4. HVAC Permits - Multi-far | klin's online permit applic<br>rk)<br>ork)<br>nily dwellings (any work)<br>ily dwellings (equipment | ation page.You can apply <u>o</u><br>replacement work only)                                  | <u>uline</u> here for the following                                                                    | Permits:                                                          |                  |      |    |          |    |
| Online Payments  Building Department Payments  Miscellaneous Receivables Payments          | To view a list of applications<br>includes a completed online<br>contacted by phone or ema                                                                | and checklists with requi<br>application along with al<br>il when the permit is read                | red information for submitta<br>I required submittal docume<br>y for issuance. Please be sur | II, please <u>click here</u> . General<br>ents. The contractor and pro<br>e to provide correct contact | lly, a proper submittal<br>operty owner will be<br>t information. |                  |      |    |          |    |
| Jtility Billing Payments<br>Building Department                                            | Inspection Services Staff is a<br>generalinspection@frankling                                                                                             | vailable for pre-applicatio<br>wi.gov. You may also conti                                           | on assistance by calling (414)<br>inue to apply for permits by                               | 425-0084 or you may ema<br>mail to: 9229 W. Loomis Ro                                                  | il your questions to<br>bad, Franklin, WI 53132.                  |                  |      |    |          |    |
| Apply for a Permit<br>Building Department Search<br>View My Activity                       | Inspection Services is availal<br>smoothly!<br>Sincerely,                                                                                                 | ole to assist you Monday-                                                                           | Friday, 8:00 a.m. to 4:30 p.m                                                                | . We are committed to help                                                                             | ing your project go                                               |                  |      |    |          |    |
| UNICIPALITIES                                                                              | Inspection Services                                                                                                    |                                                                                                    |                                                                                              |                                                                                                    |                                                                   |                  |      |    |          |    |
| Select a Municipality                                                                      | <u>Select a Property</u>                                                                                                    | <u>Enter Permit</u><br><u>Details</u>                                                               | Enter Applicant<br>Information                                                               | Estimate Fees                                                                                          | Submit<br>Application                                             |                  |      |    |          |    |
| CCOUNT<br>@msn.com<br>Account Settings                                                     | Step 1: Select a F                                                                                                    | Property                                                                                            |                                                                                              |                                                                                                    |                                                                   | J                |      |    |          |    |
| Remote Assistance                                                                          | Property Search                                                                                                    |                                                                                                    |                                                                                              |                                                                                                    |                                                                   |                  |      |    |          |    |
|                                                                                            | Address: 9229<br>Owner Name: FRAN<br>Parcel Number: 802 9                                                                                                 | W LOOMIS RD<br>KLIN CITY OF<br>995 001                                                              |                                                                                              |                                                                                                    |                                                                   |                  |      |    |          |    |
|                                                                                            |                                                                                                    |                                                                                                    |                                                                                              |                                                                                                    | Next                                                              |                  |      |    |          |    |

### 9. Enter permit information.

| 🕑 📙 bsandaonline - Bing                                                                                                    | X 📓 Apply for a Permit   City of Frank X                                                                                                    | +                                                                                                    |                                                                                                    |                                                                                                    |                   |       | - | ٥        | ×       |
|----------------------------------------------------------------------------------------------------|----------------------------------------------------------------------------------------------------|----------------------------------------------------------------------------------------------------|----------------------------------------------------------------------------------------------------|----------------------------------------------------------------------------------------------------|-------------------|-------|---|----------|---------|
| $\leftarrow$ $ ightarrow$ $ m C$ $ m b$ https                                                                                                    | ://www.bsaonline.com/CD_PermitAjaxApplica                                                                                                    | ation/ApplyForPerm                                                                                                    | nit?applicationGuid=                                                                                                    | d9372561-ec6b-471                                                                                                    | 6-8ffb-ee0d549856 | £₀ £= | Ē |          |         |
|                                                                                                    |                                                                                                    |                                                                                                    |                                                                                                    |                                                                                                    |                   |       | 🛅 | Other fa | vorites |
| Miscellaneous Receivables<br>Search<br>Special Assessment Search<br>Utility Billing Search<br>• Online Payments<br>Building Department Payments<br>Miscellaneous Receivables<br>Payments<br>Utility Billing Payments<br>• Building Department<br>Apply for a Permit<br>Building Department Search<br>View My Activity | Welcome to the City of Franklin's online permit application<br>1. Electrical Permits (any work)<br>2. Plumbing Permits (any work)<br>3. HVAC Permits - 1 & 2-Family dwellings (any work)<br>4. HVAC Permits - Multi-family dwellings (equipment reprint)<br>To view a list of applications and checklists with required<br>includes a completed online application along with all re-<br>contacted by phone or email when the permit is ready for<br>Inspection Services Staff is available for pre-application and<br>generalinspection@franklimvi.gov. You may also continu-<br>Inspection Services is available to assist you Monday-Frid<br>smoothly!<br>Sincerely,<br>Inspection Services | on page.You can apply <u>on</u><br>lacement work only)<br>information for submittat<br>quired submittat docume<br>or issuance. Please be sure<br>ussistance by calling (414)<br>e to apply for permits by<br>day, 8:00 a.m. to 4:30 p.m. | line here for the following<br>I, please <u>click here</u> . General<br>nts. The contractor and pro-<br>to provide correct contact<br>425-0084 or you may ema<br>mail to: 9229 W. Loomis Ro<br>We are committed to help | Permits:<br>ly, a proper submittal<br>operty owner will be<br>Linformation.<br>il your questions to<br>ad, Franklin, WI 53132.<br>ing your project go |                   |       |   |          | •       |
| Select a Municipality ACCOUNT                                                                                                    | Select a Property<br>9229 W LOOMIS RD <u>Details</u>                                                                                                    | Enter Applicant<br>Information                                                                                                    | Estimate Fees                                                                                                    | <u>Submit</u><br><u>Application</u>                                                                                                    | ]                 |       |   |          |         |
| Account Settings                                                                                                    | Step 2: Enter Permit Details                                                                                                    |                                                                                                    |                                                                                                    |                                                                                                    |                   |       |   |          |         |
| Remote Assistance                                                                                                    | $rac{l}{2}$ Enter the permit type for which you wish to apply:                                                                                                    |                                                                                                    |                                                                                                    |                                                                                                    |                   |       |   |          |         |
| Sign Off                                                                                                    | <none selected=""></none>                                                                                                    |                                                                                                    |                                                                                                    |                                                                                                    |                   |       |   |          |         |
|                                                                                                    | <ul> <li>Please describe the work to be done in detail:</li> <li></li></ul>                                                                                                    | 1.                                                                                                    |                                                                                                    |                                                                                                    |                   |       |   |          |         |
|                                                                                                    | Please select a Permit Type.                                                                                                    |                                                                                                    |                                                                                                    |                                                                                                    |                   |       |   |          |         |
|                                                                                                    |                                                                                                    |                                                                                                    |                                                                                                    | Back Next                                                                                                    |                   |       |   |          | -       |

10. Select the type of permit you are applying for.

| 💽 🛛 b sandaonline - Bing                                                                                                    | X Apply for a Permit   City of Frank X +                                                                                                    |        |    | - | ٥        | ×       |
|----------------------------------------------------------------------------------------------------|----------------------------------------------------------------------------------------------------|--------|----|---|----------|---------|
| $\leftarrow$ $\rightarrow$ $	extsf{C}$ $	extsf{b}$ http:                                                                                                    | s://www.bsaonline.com/CD_PermitAjaxApplication/ApplyForPermit?applicationGuid=d9372561-ec6b-4716-8ffb-ee0d549i                                                                                                    | 856 tô | ₹≦ | Ē |          |         |
|                                                                                                    |                                                                                                    | l      |    |   | Other fa | vorites |
| Miscellaneous Receivables<br>Search<br>Special Assessment Search<br>Utility Billing Search<br>Online Payments<br>Building Department Payments<br>Miscellaneous Receivables<br>Payments<br>Utility Billing Payments<br>Building Department<br>Apply for a Permit<br>Building Department Search<br>View My Activity<br>MINICIPALITIES | Welcome to the City of Franklin's online permit application page.You can apply online here for the following Permits:         1. Electrical Permits (any work)         2. Plumbing Permits (any work)         3. HVAC Permits - 1 & 2-Family dwellings (any work)         4. HVAC Permits - Multi-family dwellings (any work)         4. HVAC Permits - Multi-family dwellings (equipment replacement work only)         To view a list of applications and checklists with required information for submittal documents. The contractor and property owner will be contacted by phone or email when the permit is ready for issuance. Please be sure to provide correct contact information.         Inspection Services Staff is available for pre-application assistance by calling (414) 425-0084 or you may email your questions to generalinspection@Hanklinw.gov. You may also continue to apply for permits by mail to: 9229 W. Loomis Road, Franklin, WI 53132.         Inspection Services is available to assist you Monday-Friday. 8:00 a.m. to 4:30 p.m. We are committed to helping your project go smoothyl:         Sincerely, Inspection Services |        |    |   |          | •       |
| Select a Municipality  ACCOUNT  Monocom  Account Settings  Remote Assistance Sign Off                                                                                                    | Select a Property.       Enter Permit<br>Details       Enter Applicant<br>Information       Estimate Fees       Submit<br>Application         Step 2: Enter Permit Details       Image: Comparison of the permit type for which you wish to apply:       Image: Comparison of the permit type for which you wish to apply:       Image: Comparison of the permit type for which you wish to apply:         Image: Image: Comparison of the permit type for which you wish to apply:       Image: Comparison of the permit type for which you wish to apply:         Image: Comparison of the permit type for which you wish to apply:       Image: Comparison of the permit type for which you wish to apply:         Image: Comparison of the permit type for which you wish to apply:       Image: Comparison of the permit type for which you wish to apply:         Image: Comparison of the permit type for which you wish to apply:       Image: Comparison of the permit type for the permit type.         Image: Comparison of the permit type.       Image: Comparison of the permit type.                                                                |        |    |   |          |         |
|                                                                                                    | Back                                                                                                    |        |    |   |          | -       |

11. Enter a **complete** description of the work/project that is being done, then click "Next".

| 🕑 💧 bsandaonline - Bing                                                                                                    | × Z Apply for a Permit   City of Frank × +                                                                                                    | -            | ٥         | $\times$ |
|----------------------------------------------------------------------------------------------------|----------------------------------------------------------------------------------------------------|--------------|-----------|----------|
| $\leftarrow$ $\rightarrow$ $C$ $\textcircled{D}$ http:                                                                      | s://www.bsaonline.com/CD_PermitAjaxApplication/ApplyForPermit?applicationGuid=d9372561-ec6b-4716-8ffb-ee0d549856 🏠 🗲                                                                                                    | Ē            |           |          |
|                                                                                                    |                                                                                                    | 🛅 o          | ther favo | rites    |
| Utility Billing Payments  Building Department Apply for a Permit Building Department Search View My Activity MUNICIPALITIES | Inspection Services Staff is available for pre-application assistance by calling (414) 425-0084 or you may email your questions to generalinspection@franklinwi.gov. You may also continue to apply for permits by mail to: 9229 W. Loomis Road, Franklin, WI 53132.<br>Inspection Services is available to assist you Monday-Friday. 8:00 a.m. to 4:30 p.m. We are committed to helping your project go smoothly!<br>Sincerely,<br>Inspection Services |              |           |          |
| Select a Municipality                                                                                                    | Select a<br>PropertyEnter Permit<br>DetailsEnter<br>Applicant<br>InformationEstimate FeesAttach<br>DocumentsSubmit<br>Application9229 W LOOMIS RDDetailsInformationEstimate FeesAttach<br>DocumentsSubmit<br>Application                                                                                                    |              |           |          |
| @msn.com Account Settings Remote Accistance                                                                                 | Step 2: Enter Permit Details                                                                                                    |              |           |          |
| Sign Off                                                                                                    |                                                                                                    |              |           |          |
|                                                                                                    | "Distalamer: BSRA Software provides BSRA Online as a way for municipalities to display information online and is not responsible for the content or accuracy of the data herein. This data is provided for and WITHOUT WARRANTY of any kind, expressed or inferred. Please contact your local municipality if you believe there are errors in the data.     Copyright © 2021 <u>BSRA Software</u> . Inc.                                                | or reference | e only    |          |

| vww.bsaonline.com/C                                                                                                    | D_PermitAjaxAp                                                                                                    | oplicatio                                        | n/ApplyForP                                                        | ermit?applicat                                                  | ionGuid=d937256                                                                 | 51-ec6b-47                                         | '16-8ffb-ee( | d549856 | to | £≞ | Ē |          |
|----------------------------------------------------------------------------------------------------|----------------------------------------------------------------------------------------------------|--------------------------------------------------|--------------------------------------------------------------------|-----------------------------------------------------------------|---------------------------------------------------------------------------------|----------------------------------------------------|--------------|---------|----|----|---|----------|
|                                                                                                    |                                                                                                    |                                                  |                                                                    |                                                                 |                                                                                 |                                                    |              |         |    |    | 💼 | Other fa |
|                                                                                                    |                                                                                                    |                                                  |                                                                    |                                                                 |                                                                                 |                                                    |              |         |    |    |   |          |
| 🏫 Name:                                                                                                    |                                                                                                    |                                                  |                                                                    |                                                                 |                                                                                 |                                                    |              |         |    |    |   |          |
| 😭 Phone Number:                                                                                                    |                                                                                                    |                                                  |                                                                    |                                                                 |                                                                                 |                                                    |              |         |    |    |   |          |
| 😭 Email Address:                                                                                                    | ;@msn.com                                                                                                    |                                                  |                                                                    | $\langle \rangle$                                               |                                                                                 |                                                    |              |         |    |    |   |          |
| 😭 Confirm Email:                                                                                                    | @msn.com                                                                                                    |                                                  |                                                                    |                                                                 |                                                                                 |                                                    |              |         |    |    |   |          |
| Contractor Informa                                                                                                    | ation                                                                                                    |                                                  |                                                                    |                                                                 |                                                                                 |                                                    |              |         |    |    |   |          |
| Name:                                                                                                    |                                                                                                    |                                                  |                                                                    |                                                                 |                                                                                 |                                                    |              |         |    |    |   |          |
| Address:                                                                                                    |                                                                                                    |                                                  |                                                                    |                                                                 |                                                                                 |                                                    |              |         |    |    |   |          |
|                                                                                                    |                                                                                                    |                                                  |                                                                    |                                                                 |                                                                                 |                                                    |              |         |    |    |   |          |
| Phone:                                                                                                    |                                                                                                    |                                                  |                                                                    |                                                                 |                                                                                 |                                                    |              |         |    |    |   |          |
| Phone:<br>Federal ID: No D                                                                                                    | Data to Display                                                                                                    |                                                  |                                                                    |                                                                 |                                                                                 |                                                    |              |         |    |    |   |          |
| Phone:<br>Federal ID: No D<br>Select a Licensee<br>A licensee is required<br>Name                                                                            | Data to Display<br>for this permit type<br>Licensee Type                                                                                                    | e. Click a li<br>Status                          | icensee in the lis<br>State License                                | bate License                                                    | Date Registration                                                               | Select                                             |              |         |    |    |   |          |
| Phone:<br>Federal ID: No D<br>Select a Licensee<br>A licensee is required<br>Name                                                                            | Data to Display for this permit type Licensee Type Electrical Contractor                                                                                                    | e. Click a li<br>Status<br>Active                | icensee in the li:<br>State License<br>Number                      | bit to proceed. Date License Expires 6/29/2025                  | Date Registration<br>Expires<br>6/29/2025                                       | Select                                             |              |         |    |    |   |          |
| Phone:<br>Federal ID: No D<br>Select a Licensee<br>A Licensee is required<br>Name                                                                            | Tor this permit type Licensee Type Electrical Contractor                                                                                                    | e. Click a li<br>Status<br>Active                | icensee in the li:<br>State License<br>Number                      | bit to proceed.<br>Date License<br>Expires<br>6/29/2025         | Date Registration<br>Expires<br>6/29/2025                                       | Select                                             |              |         |    |    |   |          |
| Phone:<br>Federal ID: No D<br>Select a Licensee                                                                                                    | Data to Display for this permit type Licensee Type Electrical Contractor                                                                                                    | e. Click a li<br>Status<br>Active                | icensee in the li:<br>State License<br>Number                      | tt to proceed. Date License Expires 6/29/2025                   | Date Registration<br>Expires<br>6/29/2025<br>Displaying items                   | Select                                             |              |         |    |    |   |          |
| Phone:<br>Federal ID: No D<br>Select a Licensee<br>A licensee is required<br>Name<br>M ( ) > N<br>Select Parties to Noti                                     | for this permit type<br>Licensee Type<br>Electrical<br>Contractor                                                                                                    | e. Click a li<br>Status<br>Active                | icensee in the li:<br>State License<br>Number                      | tt to proceed. Date License Expires 6/29/2025                   | Date Registration<br>Expires<br>6/29/2025<br>Displaying items                   | Select                                             |              |         |    |    |   |          |
| Phone:<br>Federal ID: No D<br>Select a Licensee<br>▲ A licensee is required<br>Name<br>K ← 1 → H<br>Select Parties to Noti<br>Select one or more email       | The second second secon | e. Click a li<br>Status<br>Active<br>ude in noti | icensee in the li:<br>State License<br>Number<br>ifications regard | it to proceed. Date License Expires 6/29/2025 ing permit applic | Date Registration<br>Expires<br>6/29/2025<br>Displaying items<br>ation updates. | Select                                             |              |         |    |    |   |          |
| Phone:<br>Federal ID: No D<br>Select a Licensee<br>▲ A licensee is required<br>Name<br>K ← 1 → H<br>Select Parties to Noti<br>Select one or more email       | Data to Display for this permit type Licensee Type Electrical Contractor fy il addresses to inclu                                                                                                    | e. Click a li<br>Status<br>Active<br>ude in noti | icensee in the li:<br>State License<br>Number<br>ifications regard | it to proceed.<br>Date License<br>Expires<br>6/29/2025          | Date Registration<br>Expires<br>6/29/2025<br>Displaying items<br>ation updates. | Select<br>1 - 1 of 1<br>Edit Emails                |              |         |    |    |   |          |
| Phone:<br>Federal ID: No D<br>Select a Licensee<br>A licensee is required<br>Name<br>H ≪ 1 → H<br>Select Parties to Noti<br>Select one or more email<br>Name | Parta to Display for this permit type Licensee Type Electrical Contractor fy II addresses to inclu Email Add                                                                                                    | e. Click a li<br>Status<br>Active<br>ude in noti | icensee in the lis<br>State License<br>Number                      | it to proceed. Date License Expires 6/29/2025 ing permit applic | Date Registration<br>Expires<br>6/29/2025<br>Displaying items<br>ation updates. | Select<br>C<br>1 - 1 of 1<br>Edit Emails<br>Select |              |         |    |    |   |          |

# 12. Enter your name and phone number and confirm that email address is correct.

**13.** Check **"Select"** box to pick contractor being used (*one Select box must be checked*). Click **"Next"**.

|                        |                        |                                 |                                              |                                      |                                           |             | <br> |
|------------------------|------------------------|---------------------------------|----------------------------------------------|--------------------------------------|-------------------------------------------|-------------|------|
| 🏫 Name:                | Steve F                |                                 |                                              |                                      |                                           |             |      |
| 🏫 Phone Number:        | (414) 427-7575         |                                 |                                              |                                      |                                           |             |      |
| 😭 Email Address:       | : i@msn.com            |                                 |                                              |                                      |                                           |             |      |
| 🏫 Confirm Email:       | ;@msn.com              |                                 |                                              |                                      |                                           |             |      |
| Contractor Information | mation                 |                                 |                                              |                                      |                                           |             |      |
| Name:                  |                        |                                 |                                              |                                      |                                           |             |      |
| Address:               |                        |                                 |                                              |                                      |                                           |             |      |
| Phone:                 |                        |                                 |                                              |                                      |                                           |             |      |
| A licensee is requir   | Licensee Type          | oe. Click a<br>Status<br>Active | licensee in the l<br>State License<br>Number | Date License<br>Expires<br>6/29/2025 | Date Registration<br>Expires<br>6/29/2025 | Select      |      |
|                        | Contractor             |                                 |                                              |                                      |                                           |             |      |
|                        |                        |                                 |                                              |                                      | Displaying items                          | 1-10f1      |      |
| Select Parties to N    | otify                  |                                 |                                              |                                      |                                           |             |      |
| Select one or more er  | mail addresses to incl | ude in no                       | tifications regar                            | ding permit applic                   | ation updates.                            | Edit Emails |      |
|                        | Empil Ad               | dress                           |                                              |                                      |                                           | Select      |      |
| Name                   | Lindi Au               |                                 |                                              |                                      |                                           |             |      |

| 🕑 💧 bsandaonline - Bing                                    | × 🛛 Apply for a Permit   Cit               | y of Frank × -                 | +                       |                    |                            |                       |                    |    |    | - | ٥        | ×       |
|------------------------------------------------------------|--------------------------------------------|--------------------------------|-------------------------|--------------------|----------------------------|-----------------------|--------------------|----|----|---|----------|---------|
| $\leftarrow$ $\rightarrow$ $	extsf{C}$ $	extsf{D}$ https:/ | //www.bsaonline.com/CD_Pern                | nitAjaxApplica                 | tion/ApplyFor           | rPermit?applic     | ationGuid=d9               | 372561-ec6b-4716      | 5-8ffb-ee0d549856. | îo | £≡ | œ |          |         |
|                                                            |                                            |                                |                         |                    |                            |                       |                    |    |    | 1 | Other fa | vorites |
| MUNICIPALITIES                                             | inspection Services                        |                                |                         |                    |                            |                       |                    |    |    |   |          | *       |
| Select a Municipality                                      | Select aEnter PermPropertyDetails          | nit <u>Ent</u><br><u>Appli</u> | er <u>Estin</u><br>cant | <u>mate Fees</u>   | <u>Attach</u><br>Documents | Submit<br>Application |                    |    |    |   |          |         |
| ACCOUNT                                                    | 9229 W LOOMIS RD Electrical: test to       | oday Inform                    | ation                   |                    |                            |                       |                    |    |    |   |          |         |
| Your login name                                            |                                            | Steve<br>414427                | e F<br>7575             |                    |                            |                       |                    |    |    |   |          |         |
| Account Settings                                           |                                            |                                |                         |                    |                            |                       |                    |    |    |   |          |         |
| Remote Assistance                                          | Step 4: Estimate Fees                      |                                |                         |                    |                            |                       |                    |    |    |   |          |         |
| Sign Off                                                   | Estimate your permit fees by fillin        | a out the informa              | ation below as ac       | curately as possib | ole. Note that the         | fees will be          |                    |    |    |   |          |         |
|                                                            | reviewed by department personn             | el, and appropria              | te adjustments m        | nay be made.       |                            |                       |                    |    |    |   |          |         |
|                                                            |                                            |                                |                         |                    |                            |                       |                    |    |    |   |          |         |
|                                                            | Available Fees                             |                                |                         | Selected Fees      |                            |                       |                    |    |    |   |          |         |
|                                                            | Fee Description                            | Category                       |                         | Fee Description    | Fee                        | Quantity              |                    |    |    |   |          |         |
|                                                            | Above or Inground Pool                     | Standard Item                  | Add                     | No online fees     | are configured.            |                       |                    |    |    |   |          |         |
|                                                            | AC - New or Replacemenet                   | Standard Item                  | Add                     | Total Estin        | nated Fees:                | \$0.00                |                    |    |    |   |          |         |
|                                                            | Clothes Dryer - 220V                       | Standard Item                  | Add                     |                    |                            |                       |                    |    |    |   |          |         |
|                                                            | Cranes & Hoists                            | Standard Item                  | Add                     |                    |                            |                       |                    |    |    |   |          |         |
|                                                            | Dimmers                                    | Standard Item                  | Add                     |                    |                            |                       |                    |    |    |   |          |         |
|                                                            | Elevators                                  | Standard Item                  | Add                     |                    |                            |                       |                    |    |    |   |          |         |
|                                                            | Failure to Obtain Permit Prior to<br>Work  | Standard Item                  | Add                     |                    |                            |                       |                    |    |    |   |          |         |
|                                                            | Fans & Motors                              | Standard Item                  | Add                     |                    |                            |                       |                    |    |    |   |          |         |
|                                                            | Feeders & Sub Panels                       | Standard Item                  | Add                     |                    |                            |                       |                    |    |    |   |          |         |
|                                                            | Fire Alarm Panels & Controllers            | Standard Item                  | Add                     |                    |                            |                       |                    |    |    |   |          |         |
|                                                            | Fire, Carbon Monoxide, and Smoke<br>Alarms | Standard Item                  | Add                     |                    |                            |                       |                    |    |    |   |          | -       |

# 14. Click the **"Add"** for the type/quantity of items in your project.

| Replacements Standard item   Hours Standard item   Requested inspections Non-Work   Service Disconnect Standard item   Add   Signs - inside Illumination Standard item   Stage Lights Standard item   Stage Lights Standard item   Add   Stage Cheets & Spotlights Standard item   Stage Cheets & Spotlights Standard item   Stage Cheets & Spotlights Standard item   Stage Pockets & Spotlights Standard item   Stage Pockets & Spotlights Standard item   Stage Pockets & Spotlights Standard item   Stage Pockets & Spotlights Standard item   Stage Pockets & Spotlights Standard item   Inchnology Fee - Permit S100 and Over Standard item   Technology Fee - Permit S100 and Over Standard item   Temp Or Construction Service Standard item   Wring Standard item   Transformers and/or Generators Standard item   Add Motifpool, Hot Tub, or Spa   Standard item Add |                                           |                |              | No online fees are configured. |        | _ | o dier idvo |
|----------------------------------------------------------------------------------------------------|-------------------------------------------|----------------|--------------|--------------------------------|--------|---|-------------|
| Requested inspections - Non-Work Sandard Item   Hours Standard Item   Service Disconnect Standard Item   Signs - Inside Illumination Stendard Item   Stage Leating Standard Item   Stage Lights Standard Item   Stage Rockets & Spotlights Standard Item   Stage Rockets & Spotlights Standard Item   Stage Rockets & Spotlights Standard Item   Stage Rockets & Spotlights Standard Item   Stage Rockets & Spotlights Standard Item   Stage Rockets & Spotlights Standard Item   Stage Rockets & Spotlights Standard Item   Stage Rockets & Spotlights Standard Item   Stage Rockets & Spotlights Standard Item   Technology Fee - Permit S100 and Standard Item Add   Wrining Standard Item   Temp Viring for Festivals Standard Item   Add Transformers and/or Generators   Standard Item Add   Water Heater Standard Item   Viringool, Hot Tub, or Spa Standard Item       | Replacements - Water Htr or<br>Furnace    | Standard Item  | Add          | Total Estimated Fees:          | \$0.00 |   |             |
| Service Disconnect Standard Item Add<br>Signs - Inxide Illumination Standard Item Add<br>Space Heating Standard Item Add<br>Stage Lights Standard Item Add<br>Stage Pockets & Spotlights Standard Item Add<br>Switches and Outlets Standard Item Add<br>Switches and Outlets Standard Item Add<br>Technology Fee - Permit Under<br>Stoo<br>Temp of Construction Service Standard<br>Temp of Construction Service Standard Item Add<br>Trip Charge Standard Item Add<br>Water Heater Standard Item Add<br>Witrippol, Hot Tub, or Spa Standard Item Add                                                                                                    | Requested Inspections - Non-Work<br>Hours | Standard Item  | Add          |                                |        |   |             |
| Signs - Inside Illumination Standard Item   Add   Space Heating   Standard Item   Add   Stage Iughts   Standard Item   Add   Stage Pockets & Spotlights   Standard Item   Add   Swtches and Outlets   Swtches and Outlets   Standard Item   Add   Swtches and Outlets   Standard Item   Add   Swtches and Outlets   Technology Fee - Permit Under<br>Standard   Standard   Temp Or Construction Service<br>Wining for Festivals   Standard Item   Add   Water Heater   Standard Item   Add   Winitpool, Hot Tup, or Spa   Standard Item                                                                                                    | Service Disconnect                        | Standard Item  | Add          |                                |        |   |             |
| Space Heating       Standard Item       Add         Stage Lights       Standard Item       Add         Stage Pockets & Spotlights       Standard Item       Add         Switches and Outlets       Standard Item       Add         Switches and Outlets       Standard Switches and Outlets       Item Public Switches and Outlets         Technology Fee - Permit Under<br>St00       Standard       Enter Number of Switches and Outlets         Technology Fee - Permit Under<br>St00       Standard       Item Public Standard         Temp or Construction Service       Standard       Item Add         Transformers and/or Generators       Standard Item       Add         Water Heater       Standard Item       Add         Whiripool, Hot Tub, or Spa       Standard Item       Add                                                                                 | Signs - Inside Illumination               | Standard Item  | Add          |                                |        |   |             |
| Stage Lights Standard Item   Stage Pockets & Spotlights Standard Item   Switches and Outlets Standard   Switches and Outlets Standard   Technology Fee - Permit S100 and Standard   Pechnology Fee - Permit Under Standard   Stondard Standard   Wiring for Festivals Standard   Transformers and/or Generators Standard Item   Add   Water Heater Standard Item   Wiringool, Hot Tub, or Spa Standard Item                                                                                                    | Space Heating                             | Standard Item  | Add          |                                |        |   |             |
| Stage Pockets & Spotlights     Standard Item     Add       Switches and Outlets     Standard     Switches and Outlets       Technology Fee - Permit \$100 and<br>Over     Standard     Enter Number of Switches and Outlets:       Technology Fee - Permit Under<br>\$100     Standard     Enter Number of Switches and Outlets:       Technology Fee - Permit Under<br>\$100     Standard     Enter Number of Switches and Outlets:       Technology Fee - Permit Under<br>\$100     Standard     March       Temp or Construction Service<br>Wrings     Standard     OK       Temp Wring for Festivals     Standard Item     Add       Trip Charge     Standard Item     Add       Water Heater     Standard Item     Add       Whirlpool, Hot Tub, or Spa     Standard Item     Add                                                                                         | Stage Lights                              | Standard Item  | Add          |                                |        |   |             |
| Switches and Outlets       Standard         Technology Fee - Permit \$100 and<br>Over       Standard         Technology Fee - Permit Under<br>\$100 and<br>Wring       Standard         Temp or Construction Service<br>Wring for Festivals       Standard         Temp Wining for Festivals       Standard Item         Transformers and/or Generators       Standard Item         Trip Charge       Standard Item         Water Heater       Standard Item         Whiripool, Hot Tub, or Spa       Standard Item                                                                                                    | Stage Pockets & Spotlights                | Standard Item  | Add          |                                |        |   |             |
| Technology Fee - Permit \$100 and<br>Over       Standard         Technology Fee - Permit Under<br>\$100       Standard         Temp or Construction Service       Standard         Temp or Construction Service       Standard         Temp Wiring for Festivals       Standard         Transformers and/or Generators       Standard         Trip Charge       Standard Item         Water Heater       Standard Item         Whiripool, Hot Tub, or Spa       Standard Item                                                                                                    | Switches and Outlets                      | Standard Switc | hes and Out  | lets ×                         |        |   |             |
| Technology Fee - Permit Under<br>\$100     Standard       Temp or Construction Service<br>Wring     Standard       Temp Wiring for Festivals     Standard Item       Add       Transformers and/or Generators     Standard Item       Add       Water Heater     Standard Item       Water Heater     Standard Item       Standard Item     Add                                                                                                    | Technology Fee - Permit \$100 and<br>Over | Standard Enter | Number of Sw | itches and Outlets:            |        |   |             |
| Temp or Construction Service     Standard       Wrining     Standard Item       Temp Wrining for Festivals     Standard Item       Add       Transformers and/or Generators     Standard Item       Add       Trip Charge     Standard Item       Add       Water Heater     Standard Item       Add       Whiripool, Hot Tub, or Spa     Standard Item                                                                                                    | Technology Fee - Permit Under<br>\$100    | Standard       |              |                                |        |   |             |
| Temp Wiring for Festivals     Standard Item     Add       Transformers and/or Generators     Standard Item     Add       Trip Charge     Standard Item     Add       Water Heater     Standard Item     Add       Whirlpool, Hot Tub, or Spa     Standard Item     Add                                                                                                    | Temp or Construction Service<br>Wiring    | Standard       |              | OK Cancel                      |        |   |             |
| Transformers and/or Generators     Standard Item     Add       Trip Charge     Standard Item     Add       Water Heater     Standard Item     Add       Whirlpool, Hot Tub, or Spa     Standard Item     Add                                                                                                    | Temp Wiring for Festivals                 | Standard Item  | Add          |                                |        |   |             |
| Trip Charge     Standard Item     Add       Water Heater     Standard Item     Add       Whirlpool, Hot Tub, or Spa     Standard Item     Add                                                                                                    | Transformers and/or Generators            | Standard Item  | Add          |                                |        |   |             |
| Water Heater     Standard Item     Add       Whirlpool, Hot Tub, or Spa     Standard Item     Add                                                                                                    | Trip Charge                               | Standard Item  | Add          |                                |        |   |             |
| Whirlpool, Hot Tub, or Spa Standard Item Add                                                                                                    | Water Heater                              | Standard Item  | Add          |                                |        |   |             |
|                                                                                                    | Whirlpool, Hot Tub, or Spa                | Standard Item  | Add          | -                              |        |   |             |

15. An **"Estimate"** of your fee will be calculated (*please note that fee estimate would not typically include the minimum fee or technology fee. Such fees are added administratively during review and/or when actual jobsite counts differ).* 

| 🖻 📙 bsandaonline - Bing                          | × 🛛 Apply for a Permit   City               | y of Frank ×              | F           |    |                          |                |                   |            |               |      |    |    | -      | ٥        | ×    |   |
|--------------------------------------------------|---------------------------------------------|---------------------------|-------------|----|--------------------------|----------------|-------------------|------------|---------------|------|----|----|--------|----------|------|---|
| $\leftarrow$ $\rightarrow$ C $\bigcirc$ https:// | /www.bsaonline.com/CD_Pern                  | nitAjaxApplica            | tion/ApplyI | or | Permit?applicati         | onGuid=d       | 1937256           | 1-ec6b-471 | 5-8ffb-ee0d54 | 9856 | 20 | £≡ | ۲<br>ط | Cther fa | ···· | s |
|                                                  | Fee Description                             | Category<br>Standard Item | Add         | •  | Fee Description          | Fee<br>\$12.50 | Quantity<br>10.00 | Remove     |               |      |    |    |        |          |      | • |
|                                                  | Fluorscent and LED                          | Standard Item             | Add         |    | Switches and             | \$5.00         | 5.00              | Remove     |               |      |    |    |        |          |      |   |
|                                                  | Fountains                                   | Standard Item             | Add         |    | Outlets<br>Total Estimat | ed Fees        | \$17.50           |            |               |      |    |    |        |          |      |   |
|                                                  | Fuel or Water Pumps, Mound<br>Systems       | Standard Item             | Add         |    |                          |                |                   |            |               |      |    |    |        |          |      |   |
|                                                  | Furnaces & Heating Devices                  | Standard Item             | Add         |    |                          |                |                   |            |               |      |    |    |        |          |      |   |
|                                                  | Garbage Disposal                            | Standard Item             | Add         |    |                          |                |                   |            |               |      |    |    |        |          |      |   |
|                                                  | In Pool Lighting                            | Standard Item             | Add         |    |                          |                |                   |            |               |      |    |    |        |          |      |   |
|                                                  | LED, HID, Mercury, Sodium &<br>Metal Halite | Standard Item             | Add         |    |                          |                |                   |            |               |      |    |    |        |          |      |   |
|                                                  | Light Fixtures                              | Standard Item             | Add         |    |                          |                |                   |            |               |      |    |    |        |          |      |   |
|                                                  | Light Poles - Commercial                    | Standard Item             | Add         | -  |                          |                |                   |            |               |      |    |    |        |          |      |   |
|                                                  | Machines, X-Rays, Motion Picture,<br>Welder | Standard Item             | Add         |    |                          |                |                   |            |               |      |    |    |        |          |      |   |
|                                                  | Main Service                                | Standard Item             | Add         |    |                          |                |                   |            |               |      |    |    |        |          |      |   |
|                                                  | Motor Disconnects or Controllers            | Standard Item             | Add         |    |                          |                |                   |            |               |      |    |    |        |          |      |   |
|                                                  | Motors (Commercial) - Total HP              | Standard Item             | Add         |    |                          |                |                   |            |               |      |    |    |        |          |      |   |
|                                                  | Motors (Commercial) - Total<br>Number       | Standard Item             | Add         |    |                          |                |                   |            |               |      |    |    |        |          |      |   |
|                                                  | Post Light - Residential                    | Standard Item             | Add         |    |                          |                |                   |            |               |      |    |    |        |          |      |   |
|                                                  | Power Receptacles - 1-30 Amp                | Standard Item             | Add         | •  |                          |                |                   |            |               |      |    |    |        |          |      |   |
|                                                  |                                             |                           |             |    |                          |                | Back              | Next       |               |      |    |    |        |          |      | • |

#### 16. "Attach" other documents here if needed and click "Next".

| 🖻   🖒 bsandaonline - Bing x 📓 Apply for a Permit   City of Frank x +                                                                           | ٥        | ×       |
|----------------------------------------------------------------------------------------------------|----------|---------|
| 🔶 $\rightarrow$ C 🗅 https://www.bsaonline.com/CD_PermitAjaxApplication/ApplyForPermit?applicationGuid=d9372561-ec6b-4716-8ffb-ee0d549856 🏠 🎓 🖨 |          |         |
|                                                                                                    | Other fa | vorites |
|                                                                                                    |          |         |

17. View your information (Keep in mind that the represented fees are only an estimate).

| 🗹 💧 bsandaonlin                         | e - Bing ×                            | Apply for a Permit                             | City of Frank × +                                       |                                              | • •                                      |                  |                |                |       |    |     | - | ٥         | ×      |
|-----------------------------------------|---------------------------------------|------------------------------------------------|---------------------------------------------------------|----------------------------------------------|------------------------------------------|------------------|----------------|----------------|-------|----|-----|---|-----------|--------|
| $\leftarrow \rightarrow $ C             | https://www.                          | bsaonline.com/CD_F                             | PermitAjaxApplication                                   | ApplyForPermit                               | t?applicationGu                          | id=d937          | 2561-ec6b      | -4716-8ffb-ee0 | d54 ⊖ | to | £'≡ | Ē |           |        |
|                                         |                                       |                                                |                                                         |                                              |                                          |                  | _              | _              |       |    |     |   | Other fav | orites |
| Duildes Deutstein Court                 | I Sincerely                           |                                                |                                                         |                                              |                                          |                  |                |                |       |    |     |   |           | ontes  |
| View My Activity                        | Inspection Services                   |                                                |                                                         |                                              |                                          |                  |                |                |       |    |     |   |           | ^      |
| MUNICIPALITIES<br>Select a Municipality | Select a Property<br>9229 W LOOMIS RD | Enter Permit Details<br>Electrical: test today | Enter Applicant<br>Information<br>Steve F<br>4144277575 | Estimate Fees<br>Estimated Amount<br>\$17.50 | Attach Documents<br>0 Documents Attached | <u>Subm</u>      | it Application |                |       |    |     |   |           |        |
| Account<br>@msn.com                     | Step 6: Submit Appli                  | ication                                        |                                                         |                                              |                                          |                  |                |                |       |    |     |   |           |        |
| Remote Assistance                       | Property and Applicatio               | n Details                                      |                                                         |                                              |                                          |                  |                |                |       |    |     |   |           |        |
|                                         | Property Address                      | 9229 W LOOMIS RD                               |                                                         | Permit Type                                  | Electrical                               |                  |                |                |       |    |     |   |           |        |
|                                         | Parcel Number                         | 802 9995 001                                   |                                                         | Owner Name                                   | FRANKLIN CITY OF                         |                  |                |                |       |    |     |   |           |        |
|                                         | Work Description                      | test today                                     |                                                         |                                              |                                          |                  |                |                |       |    |     |   |           |        |
|                                         | View Application Details              |                                                |                                                         |                                              |                                          |                  |                |                |       |    |     |   |           |        |
|                                         | Contact Information                   |                                                |                                                         |                                              |                                          |                  |                |                |       |    |     |   |           |        |
|                                         | Contact                               | You                                            | r name here                                             | Email YOU                                    | ur email here                            |                  |                |                |       |    |     |   |           |        |
|                                         | Phone                                 | You                                            | ur number here                                          |                                              |                                          |                  |                |                |       |    |     |   |           |        |
|                                         | View Additional Names                 |                                                |                                                         |                                              |                                          |                  |                |                |       |    |     |   |           |        |
|                                         | Contractor Information                |                                                | Your email here                                         |                                              |                                          |                  |                |                |       |    |     |   |           |        |
|                                         | Name Yo                               | our name here                                  |                                                         | Address Your here                            |                                          |                  |                |                |       |    |     |   |           |        |
|                                         | Phone                                 | You                                            | r number here                                           | Federal Id Number                            | No Data to Display                       |                  |                |                |       |    |     |   |           |        |
|                                         |                                       |                                                |                                                         |                                              |                                          |                  |                |                |       |    |     |   |           |        |
|                                         | C coensee mormation                   |                                                |                                                         |                                              |                                          |                  |                |                |       |    |     |   |           |        |
|                                         | Name                                  | C                                              | ontractor name here                                     | State License Number                         |                                          |                  |                |                |       |    |     |   |           |        |
|                                         | Licensee Type                         |                                                |                                                         | Date License Expires                         | 06/30/2025                               |                  |                |                |       |    |     |   |           |        |
|                                         | Status                                | Active                                         |                                                         | Date Registration Expires                    | 06/30/2025                               |                  |                |                |       |    |     |   |           |        |
|                                         | <ul> <li>Estimated Fees</li> </ul>    |                                                |                                                         |                                              |                                          |                  |                |                |       |    |     |   |           |        |
|                                         |                                       |                                                |                                                         |                                              |                                          |                  |                |                |       |    |     |   |           |        |
|                                         | Fee Description                       |                                                |                                                         |                                              |                                          | Quantity         | Total Fee      |                |       |    |     |   |           |        |
|                                         | Switches and Outlets                  |                                                |                                                         |                                              |                                          | 5.00             | \$5.00         |                |       |    |     |   |           |        |
|                                         | Light Fixtures                        |                                                |                                                         |                                              |                                          | 10.00            | \$12.50        |                |       |    |     |   |           |        |
|                                         | No additional fees found.             |                                                |                                                         |                                              |                                          |                  |                |                |       |    |     |   |           |        |
|                                         |                                       |                                                |                                                         |                                              | Tota                                     | I Estimated Fees | \$17.50        |                |       |    |     |   |           |        |
|                                         | Disclaimers                           |                                                |                                                         |                                              |                                          |                  |                |                |       |    |     |   |           |        |
|                                         |                                       |                                                |                                                         |                                              |                                          |                  |                |                |       |    |     |   |           | -      |

Check "Accept" box check, then click "Submit".

### 18. Application submitted successfully!

| 🕑 📘 bsandaonline - Bing                                                  | × 🛃 Online Permit Application - Conf 🗴 +                                                                                                    | -                 |            | $\times$     |
|--------------------------------------------------------------------------|----------------------------------------------------------------------------------------------------|-------------------|------------|--------------|
| ← → C ⊡ http                                                             | ://www.bsaonline.com/CD_PermitAjaxApplication/PermitApplicationConfirmation?applicationId=d9372561-ec6b-4716-8ffb 🏠 🖍                                                                                                    | = \@<br>  [       | Other fa   | <br>ivorites |
| IISBA Online Home ▼ See<br>City of Franklin<br>Search: All Records ▼ By: | Address                                                                                                    | rds<br>BS8<br>sor | Search     |              |
| SERVICES                                                                 | Application Submitted Successfully Vour application is awaiting review by building department staff. Application Date: 05/04/2021 Application Type: Electrical Email Address: 1: 1: 9: 9: 9: 9: 0: 0: 0: 0: 0: 0: 0: 0: 0: 0: 0: 0: 0: | ded for refe      | rence only |              |
| @msn.com                                                                 |                                                                                                    |                   |            |              |

| 💶 Mail - | - Outlook - Google Chrome                                                                                                    |              |                  | × |
|----------|----------------------------------------------------------------------------------------------------|--------------|------------------|---|
| â outl   | ook.live.com/mail/0/deeplink?popoutv2=1&version=20210426004.07                                                                                                    |              |                  | ø |
| ら Re     | ply 🖂 🛍 Delete 🚫 Junk Block …                                                                                                    |              |                  |   |
| Elect    | rical Permit Application with City of Franklin Submitted                                                                                                    |              |                  |   |
| N        | noreply <mfcadmin@franklinwi.gov><br/>Tue 5/4/2021 10:19 AM<br/>To: :@msn.com<br/>Your Electrical permit application has been submitted. Your application is awaiting review by building department</mfcadmin@franklinwi.gov> | چے<br>staff. | →<br><u>View</u> |   |
|          | Address: 9229 W LOOMIS RD<br>Parcel Number: 802 9995 001<br>Subdivision: Franklin Civic Center<br>Lot:<br>Block:<br>Project Number:                                                                                           |              |                  |   |
|          | Reply     Forward                                                                                                    |              |                  |   |

19. You will receive an email like the one below.

20. Your application is reviewed by Inspection Services. Another email will be sent if adjustments to the invoice are needed.

If application is accepted, click on the **"View Details"** or **"Make a Payment"**. Payments may also be done through a link on the main Web Portal as shown at the beginning of this tutorial.

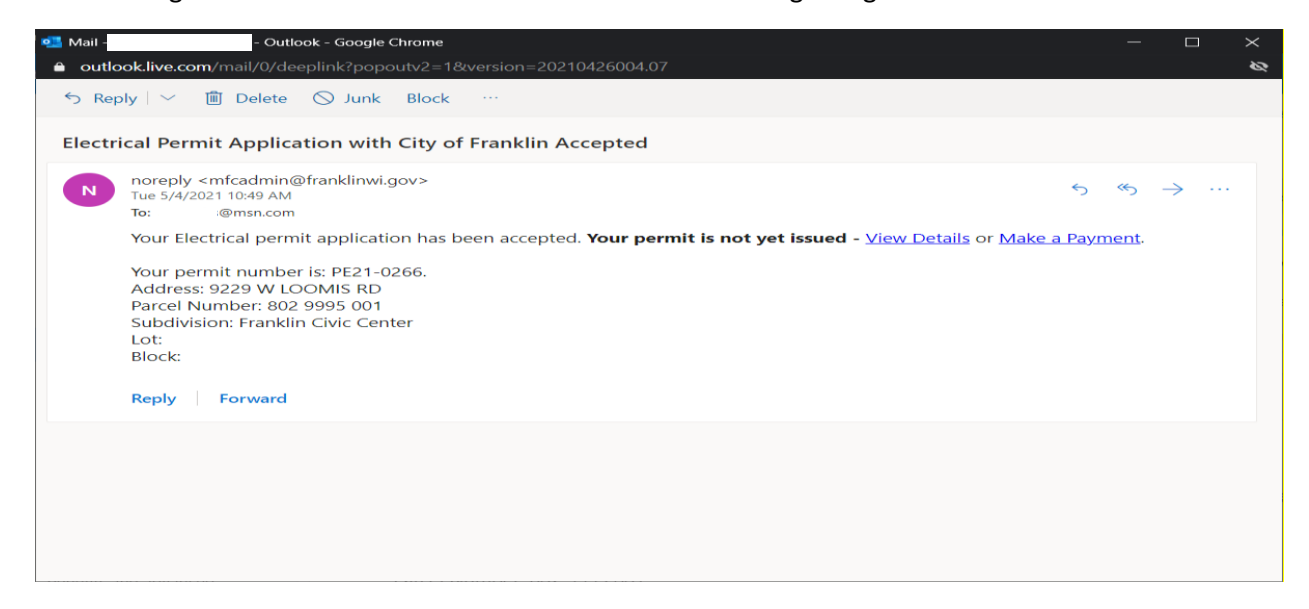

21. NOTE: This message will pop up if you are <u>not</u> **"logged in"** to the Online Portal when clicking links on previous page.

| ← → C 🌢 bsaonline.cc                                                                          | X     Z     Link Account J City of Franklin IIS     X     Z     Details J City of Franklin IISS&A C     X     +       om/CD_PropertySearchDetails/PropertyRecordDetails?uid=2362&recordKeyType=3&recordKey=b0f101b8-f7cd-4bed-8d5a-ad1e00b09b49                                                                                                    | <ul> <li></li></ul>                                                                |
|-----------------------------------------------------------------------------------------------|----------------------------------------------------------------------------------------------------|------------------------------------------------------------------------------------|
| DS&A Online         Home • See           City of Franklin           Search: All Records • By: | arvices  Municipal Miliwaukee County   Wi Address                                                                                                    | Ities • Currently not signed in •<br>wered by BS&A<br>so of t w A t c.<br>P Search |
| SERVICES                                                                                      | In error has occurred: User's does not have access to view this permit.  **Declaimer: ISSA Software provides ISSA Online as a way for municipalities to display information online and is not responsible for the content or accuracy of the data here and WITHOUT WARRAUTY of any kind, expressed or inferred. Please contact your local municipality if you believe there are errors in the data. | in. This data is provided for reference only                                       |

#### 22. If properly **"Logged in"** you will see your actual amount due.

| ľ                                                                                                    | bsandaonline - Bing                                                  | ×   🖻                    | Creating and Linking                                 | BSA On 🗙   🞇 Home   Cit          | ty of Franklin   BS& 🗙 |                             | Permit                                   | - Electrical Detail | sici x +                          | - 0           | ×         |
|----------------------------------------------------------------------------------------------------|----------------------------------------------------------------------|--------------------------|------------------------------------------------------|----------------------------------|------------------------|-----------------------------|------------------------------------------|---------------------|-----------------------------------|---------------|-----------|
| ÷                                                                                                    | ightarrow $ ightarrow$ $ ightarrow$ $ ightarrow$ https               | s://www.bsa              | online.com/CD                                        | _PropertySearchDetails/          | /PropertyRecordD       | etails?uid=236              | 52&recordKeyType=3&reco                  | rdKey=b0f10         | 1 ℃ ℃                             | ۵             |           |
|                                                                                                    |                                                                      |                          |                                                      |                                  |                        |                             |                                          |                     | 1                                 | C Other       | favorites |
|                                                                                                    | City of Franklin<br>Search: All Records * By:                        | Milwaukee<br>Address ▼ [ | e County   WI<br>Enter an addre:<br>Use Advanced Add | ess or address range such        | h as 100-200 Mai       | n St                        |                                          |                     | Cpowered by                       | S&A<br>Search |           |
|                                                                                                    | SERVICES                                                             | Home > Se                | earch Results > Re                                   | cord Details > Permit            |                        |                             |                                          |                     |                                   |               |           |
| Public Records Search All Record Search Building Department Search Miscellaneous Receivables Search Special Assessment Search Utility Billing Search Utility Billing Search Online Payments  Permit Information   Process Step Information   Document Summary   Review Comments/Concerns   Inspection Information   Violations   Attachments   Contractor Information   Applicant Information   Occupant Information   Document Summary   Review Comments/Concerns   Inspection Information   Violations   Attachments   Contractor Information   Applicant Information   Owner Information   Docupant Information   Decupant Information   Construction Details   Miscellaneous Fields |                                                                      |                          |                                                      |                                  |                        |                             |                                          |                     |                                   | Information   |           |
|                                                                                                    | Miscellaneous Receivables<br>Payments<br>Utility Billing Payments    | - Perr                   | nit Information                                      |                                  |                        |                             |                                          | Back to top         | Amount Due<br>Permit - Electrical | \$107.00      |           |
|                                                                                                    | <ul> <li>Building Department</li> </ul>                              |                          | Type                                                 | PE21-0266<br>Electrical          |                        | Category                    | Electrical alteration commercial         |                     | lotar                             | Pay Now       |           |
|                                                                                                    | Apply for a Permit<br>Building Department Search<br>View My Activity |                          | Applied Date<br>Issue Date                           | 05/04/2021<br>No Data to Display |                        | Expire Date<br>Finaled Date | No Data to Display<br>No Data to Display |                     |                                   |               |           |
|                                                                                                    | MUNICIPALITIES<br>Select a Municipality                              |                          | Work<br>Description                                  | Not Available                    |                        |                             |                                          |                     |                                   |               |           |
|                                                                                                    | ACCOUNT                                                              |                          | Stipulations                                         | Not Available                    |                        |                             |                                          |                     |                                   |               |           |
|                                                                                                    | @msn.com                                                             |                          |                                                      |                                  |                        |                             |                                          |                     |                                   |               |           |
|                                                                                                    | @msn.com<br>Account Settings                                         |                          |                                                      |                                  |                        |                             |                                          |                     |                                   | Reals To Tax  |           |

23. This completes the Online Permit Application Portal. Proceed to "Make a Payment".

24. To **"Make a Payment"** at any time, go to the City portal and click **"Building Department Payments"**.

| e   =        | Creating a | and Linking BSA Or 🗙 🛛 🎇 O     | nline Permit Application - 🤇 🗙 🛛 👹 My Bu | ilding Department Act 🗙       | City of Franklin WI                                                                      | × +       |        | -    | ٥         | ×        |
|--------------|------------|--------------------------------|------------------------------------------|-------------------------------|------------------------------------------------------------------------------------------|-----------|--------|------|-----------|----------|
| ÷ -          | → C        | https://www.invoi              |                                          | aimfvcwjh4zpv5e))/2/cloudp    | ayment.aspx?key=INV20215414336471                                                        | ŵ         | £≞     | Ē    |           |          |
|              |            |                                |                                          |                               |                                                                                          |           |        |      | Other fav | orites   |
|              | <b>F</b>   |                                |                                          |                               |                                                                                          |           | Contac | t US |           | *        |
|              | 7          | Franklin                       | 1                                        |                               |                                                                                          |           |        |      |           | 11       |
|              |            | WISCONSIN                      |                                          |                               |                                                                                          |           |        |      |           |          |
|              |            |                                |                                          |                               |                                                                                          |           |        |      |           |          |
|              |            |                                |                                          |                               |                                                                                          |           |        |      |           |          |
|              |            | Payment Options                | Payment Information                      | Review Payment                |                                                                                          |           |        |      |           |          |
|              |            |                                |                                          |                               |                                                                                          |           |        |      |           |          |
|              |            | How would                      | you like to pay?                         |                               | Payment Summary                                                                          |           |        |      |           |          |
|              |            | Available Reyment Meth         | odo                                      |                               | Invoice #                                                                                | Amount    |        |      |           |          |
|              |            |                                | Jus                                      |                               | INV-PM21-0147 - Q View                                                                   | \$64.00   |        |      |           |          |
|              |            | Credit/Debit Card              | ·                                        |                               | SUBTOTAL                                                                                 | \$64.00   |        |      |           |          |
|              |            | EFT (Check)<br>Google Pay      | iγ                                       |                               |                                                                                          |           |        |      |           |          |
|              |            |                                |                                          |                               | GRAND TOTAL                                                                              | \$64.00   |        |      |           |          |
|              |            |                                | would you like to                        | N D D V/2                     | Any applicable service fees and/or discounts will be displaye<br>processing your payment | ed before |        |      |           |          |
|              |            | HOW MUCH                       | would you like to                        | pay                           |                                                                                          |           |        |      |           |          |
|              |            | . <b>.</b>                     |                                          |                               |                                                                                          |           |        |      |           |          |
|              |            | Pay Full Invoice               | \$64.00                                  |                               |                                                                                          |           |        |      |           |          |
|              |            |                                |                                          |                               |                                                                                          |           |        |      |           | . 1      |
|              |            | Continue to Payment Int        | formation >                              |                               |                                                                                          |           |        |      |           |          |
|              |            |                                |                                          |                               |                                                                                          |           |        |      |           |          |
|              |            |                                |                                          |                               |                                                                                          |           |        |      |           | *        |
|              |            |                                |                                          |                               |                                                                                          |           |        |      |           |          |
|              |            |                                |                                          |                               |                                                                                          |           |        |      |           |          |
| e   🔤        | Creating a | ind Linking BSA Or 🗙 📔 🎇 O     | nline Permit Application - 🤇 🗙 🛛 My Bu   | ilding Department Act 🗙 📔     | City of Franklin WI                                                                      | × +       |        | -    | ٥         | $\times$ |
| $\leftarrow$ | > C        | https://www.invoi              | icecloud.com/portal/(S(xds4dmqld         | aimfvcwjh4zpv5e))/2/Cloudl    | aymentMethod.aspx?vp=cityoffranklinwi                                                    | τô        | €=     | Ē    |           |          |
|              |            |                                |                                          |                               |                                                                                          |           |        | 🛅 🤇  | Other fav | orites   |
|              |            |                                |                                          |                               |                                                                                          |           | Contac | t Us |           | <b>^</b> |
|              | -          | Franklin                       | 1                                        |                               |                                                                                          |           |        |      |           |          |
|              | -          | WISCONSIN                      | •                                        |                               |                                                                                          |           |        |      |           |          |
|              |            |                                |                                          |                               |                                                                                          |           |        |      |           |          |
|              |            |                                |                                          |                               |                                                                                          |           |        |      |           |          |
|              |            | Payment Options                | Payment Information                      | Review Payment                |                                                                                          |           |        |      |           |          |
|              |            | Dianco onto                    | www.www.hankinfa                         | mation                        |                                                                                          |           |        |      |           |          |
|              |            | Please ente                    | er your bank into                        | mation                        | Payment Summary                                                                          |           |        |      |           |          |
|              |            | Please fill out all fields bel | ow and click Continue to Review Paym     | ent to save your information. | Invoice #                                                                                | Amount    |        |      |           |          |
|              |            | Need help filling out this in  | formation?                               |                               | INV-PM21-0147 - Q View                                                                   | \$64.00   |        |      |           |          |
|              |            | Bank Account Holder's N        | Name *                                   |                               | SUBTOTAL                                                                                 | \$64.00   |        |      |           |          |
|              |            |                                |                                          |                               | GRAND TOTAL                                                                              | \$64.00   |        |      |           |          |
|              |            | A                              |                                          |                               | Any applicable service fees will be displayed before process                             | sing your |        |      |           |          |
|              |            | Select One                     | ~                                        |                               | payment                                                                                  |           |        |      |           |          |
|              |            | Routing # *                    |                                          |                               |                                                                                          |           |        |      |           |          |
|              |            | Routing #                      |                                          |                               |                                                                                          |           |        |      |           |          |
|              |            | Bank Account # *               | Re-enter Bank Account # *                |                               |                                                                                          |           |        |      |           |          |
|              |            | Account #                      | Re-enter Account #                       |                               |                                                                                          |           |        |      |           |          |

You should receive an email confirming your payment. Once we receive notification of payment, your permit will be "Issued" and an email with confirmation will be sent to you that includes a copy of your permit.

Check Number (Optional)